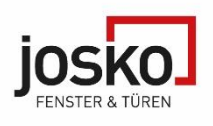

### Hinweis zur Inbetriebnahme

# Inbetriebnahme eines ekey-Fingerprints Für die Inbetriebnahme des Systems wird die ekey bionyx App benötigt. Diese führt Sie durch den gesamten Prozess. Um alle Funktionen des ekey bionyx Systems zu nutzen, wird ein stabiles passwortgeschütztes 2,4-GHz-WLAN-Netzwerk mit mind. WPA2 PSK-Verschlüsselung im Funkbereich des Fingerprints benötigt. Ist kein WLAN-Netzwerk vorhanden, kann kurzfristig auf den Hotspot eines Smartphones zurückgegriffen werden.

Funktionsprüfung vor der Inbetriebnahme des Systems

 Um vor der Inbetriebnahme die erfolgreiche Installation des
 Fingerprints zu testen, kann ein beliebiger Finger auf den Sensor
 des Geräts gelegt werden. Öffnet sich die Tür, ist die Verkabelung in
 Ordnung. Dieser Testmodus ist jeweils 10 Minuten nach dem Anlegen
 der Spannung aktiv. Nach Ablauf dieser Zeitspanne oder nach der
 abgeschlossenen Inbetriebnahme des Systems wird diese Funktion
 automatisch deaktiviert.

Inbetriebnahme: ekey dLine - Funktionen / Vertrieb 04/2022 - YouTube

Hilfestellungen, Fehleranzeige & - behebung ekey bionyx dLine: FAQ zum ekey bionyx System - ekey - Europas Nr. 1 bei Fingerprint-Zutrittslösungen

Download ekey bionyx App (für die Inbetriebnahme notwendig)

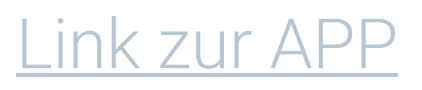

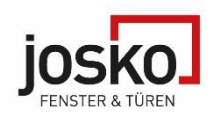

## Fehlerbehebung:

| Der Fingerprint verliert immer wieder die W-Lan<br>Verbindung und zeigt den Controller unter den<br>Geräteeinstellung als offline an. | Sollte die Inbetriebnahme mit einem<br>Smartphone Hotspot funktionieren liegt<br>das Problem an der W-Lan Verbindung.<br>Kontrolle einer stabilen 2,4-GHz-<br>Verbindung: Bei einem W-Lan Router<br>besteht die Möglichkeit das man ein<br>2,4GHz zeitgleich mit einem 5GHz mit dem<br>selben Namen aussendet.<br>Dadurch kann ein ständiger Wechsel der<br>beiden Verbindungen entstehen, was zu<br>Problemen führen kann.<br>Um das zu vermeiden, benennen Sie beide<br>Netzwerke mit einem unterschiedlichen<br>Namen. |
|----------------------------------------------------------------------------------------------------|----------------------------------------------------------------------------------------------------|
| Fingerprint leuchtet nicht                                                                                                    | Überprüfen Sie die Stromzufuhr der<br>Haustüre.<br>Kontaktieren Sie Ihren Servicepartner.<br>Sollte der Fingerprint in einer Griffstange<br>verbaut sein überprüfen Sie die<br>Steckverbindung von der Haustüre in die<br>Griffstange, dort befinden sich am<br>Stecker(Griffseitig) 4 Messingpins welche<br>man durch nicht fachgerechtes<br>Zusammenschrauben beschädigen kann.                                                                                                    |
| W-Lan Router wurde gewechselt und der<br>Fingerprint wird als offline angezeigt                                                       | Bitte beachten Sie, dass der Namen der<br>neuen Netzwerkverbindung ident mit der<br>vorherigen sein muss.<br>Eine weitere Möglichkeit ist die<br>Durchführung eines Werksreset direkt bei<br>der Steuereinheit am Türblatt, hinter dem<br>Kabelübergang, wie beschrieben in der<br>Anleitung unten.                                                                                                    |

## Infoblatt ekey Fingerprint dLine

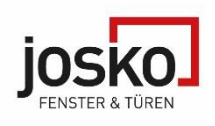

#### Signalleuchten:

was bedeuten die verschiedenen LED-Signalisierungen?

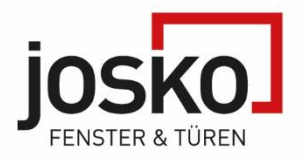

# Ekey

Steuereinheit dLine Werkseinstellungen

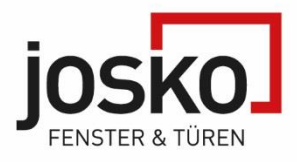

# 1.Beim Kabelübergang im Türblatt 2 Inbusschrauben entfernen

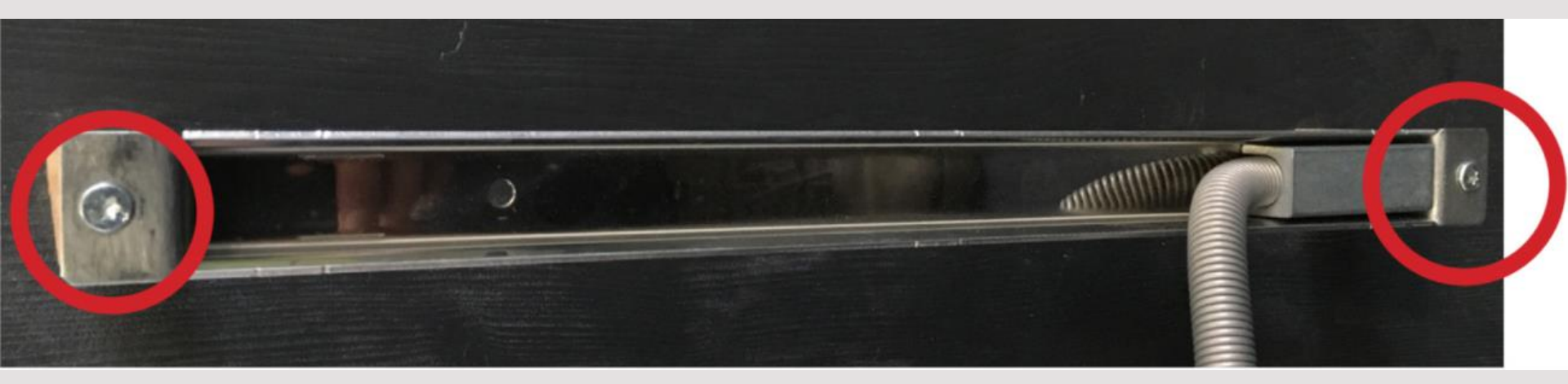

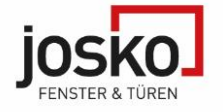

2. Steuereinheit herausnehmen

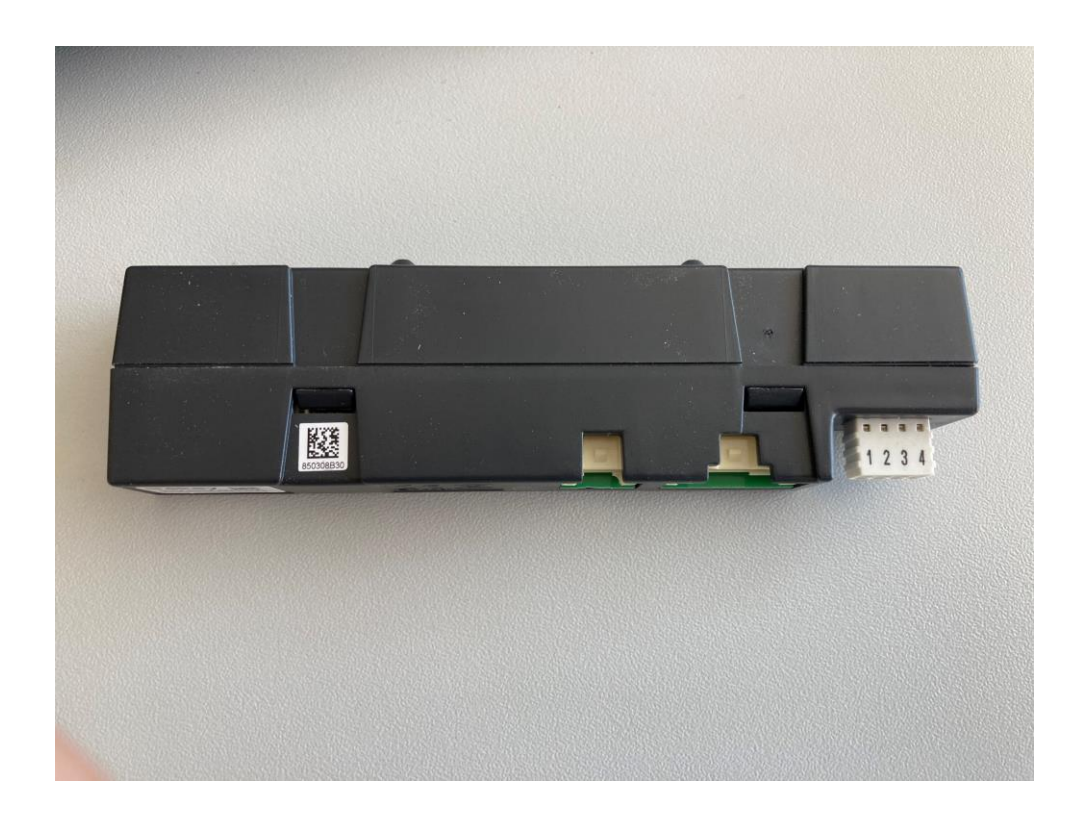

3. Taster solange gedrückt halten (ca. 15 Sekunden) bis der Fingerprint nicht mehr leuchtet. System wurde auf Werkseinstellung zurückgesetzt.

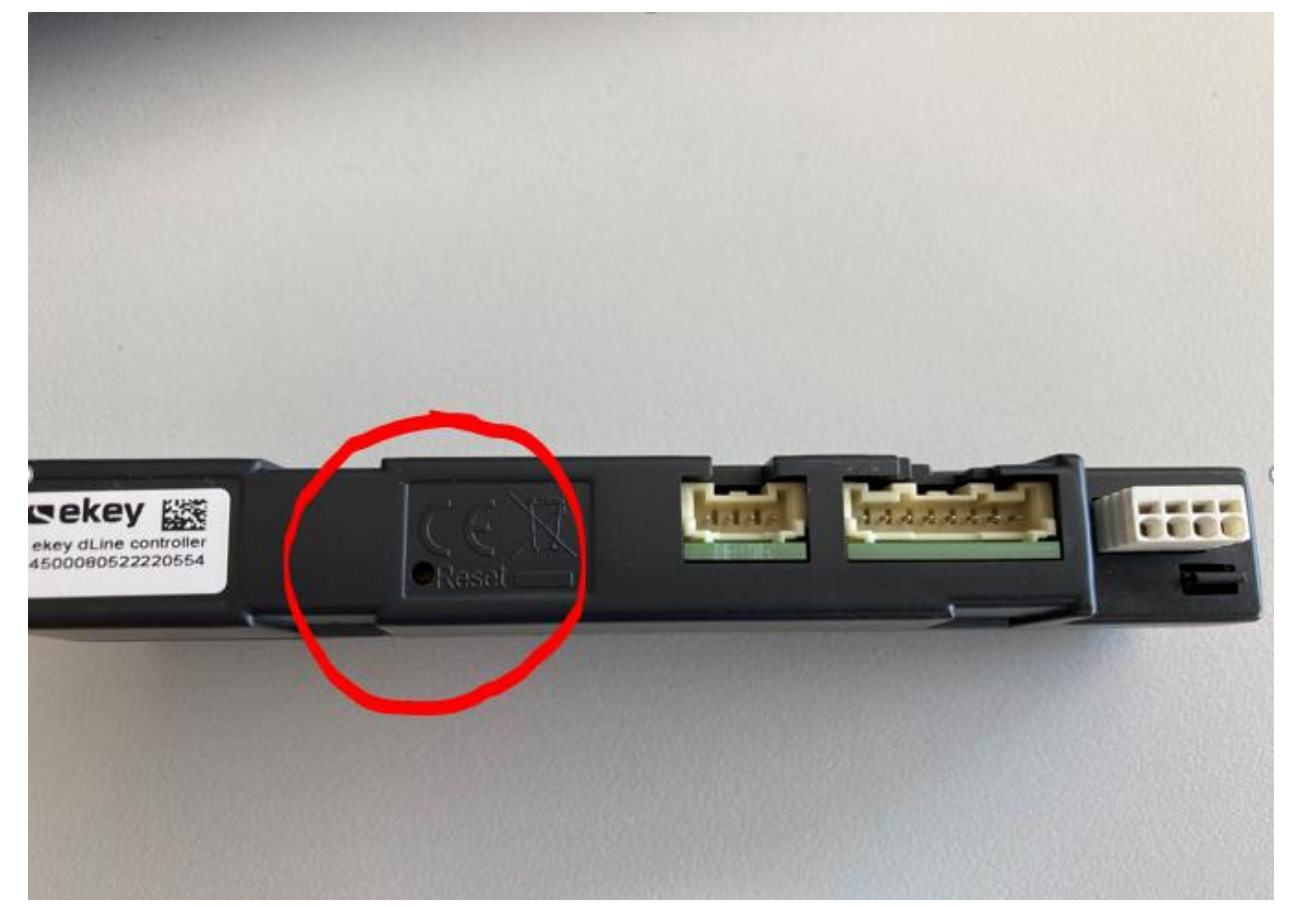